## Hörgeräte tauchen nicht in der Versorgungsübersicht auf | Lösung

## Problemstellung

Tauchen Hörgeräte nicht im Dokument einer Versorgungsanzeige auf, fehlt die Angabe der Seite im Vorgang bzw. wurde kein Hörsystem aus der Tabelle ausgewählt.

## Lösung

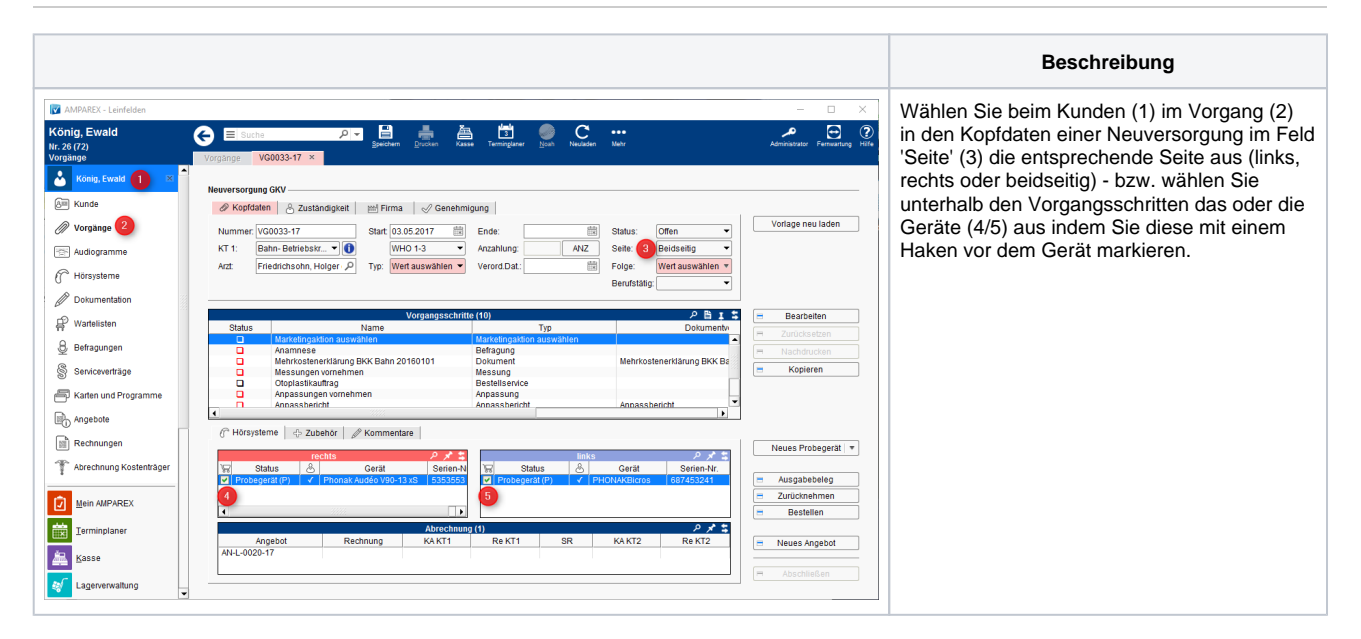